附件 4

## 考生贫困生认定减免流程

## 1. 先进行正常报名缴费,完成后登录报名系统,点击姓名下"贫困生认定"进

| 八 甲焨页凹以近 | 入" | 困认证"。 |
|----------|----|-------|
|----------|----|-------|

| 欢迎来到贵州公开招聘            | 粤报名服务平台                                                                                                    | 2024年01月25日 星期四 15:44                                 | ▲ 考生:测试人员 ~ 我的报考             |
|-----------------------|----------------------------------------------------------------------------------------------------|-------------------------------------------------------|------------------------------|
| 贵州公                   | 、开招聘报名服务平台                                                                                                    |                                                       | 基本信息<br>(数图以注)<br>修衣密码<br>週出 |
| 选择所报名                 | <b>呂的考试项目,点"申请贫困认证</b> "                                                                                                    | ' 进入上传相关资料                                            |                              |
| 贵州公开招聘报名              | 3服务平台                                                                                                    |                                                       | <b>下午好! 测试人员</b> 首页 设置 退出    |
| <b>首页</b> / 贫困认定 进行中. |                                                                                                    |                                                       |                              |
| 可申请贫困认定的考试            | t                                                                                                    | Q 输入3                                                 | f试名称搜索 <b>查询</b>             |
| 考试名称                  |                                                                                                    |                                                       | 操作                           |
| 贫困生认定test             |                                                                                                    |                                                       | 申请贫困认定                       |
| 上传身份ü                 | E正反面照片和证明材料,如下图:                                                                                                    |                                                       |                              |
|                       |                                                                                                    |                                                       |                              |
| 考试名称:                 | 贫困生认定test                                                                                                    |                                                       |                              |
| 姓名:                   | 测试人员                                                                                                    |                                                       |                              |
| 身份证号:                 | 513436200004079113                                                                                                    |                                                       |                              |
| 上传证件照:                |                                                                                                    | た し 传 国 徹 面                                           |                              |
|                       | 点击 或 拖拽 上传jpg/png文件,且不超过2MB                                                                                                    |                                                       |                              |
| 以下证明材料任选              | 其一上传原件图片:                                                                                                    |                                                       |                              |
|                       | <ul> <li>建档立卡贫困家庭的考生需上传家庭所在地的县(市、区)扶贫力</li> <li>城乡低保家庭的考生需上传低保证原件照片,或其家庭所在地的县</li> <li>家庭经济困难应届毕业生需上传学校资助机构出具的证明材料原係</li> </ul> | 3) (部门) 发放的档案卡、手册或贫困证<br>是 (市、区) 民政部门出具的享受最低生<br>井照片。 | E明等材料的原件照片。<br>上活保障证明材料原件照片。 |
|                       | 将文件拖到此处,或点击上传                                                                                                    |                                                       |                              |
|                       |                                                                                                    |                                                       |                              |
|                       | 只能上传jpg/png文件,且不超过2MB                                                                                                    |                                                       |                              |
|                       |                                                                                                    |                                                       | 取消 确定                        |

上传完成后, 点 "确定"即可。

## 2. 等待工作人员审核。

| 贵州公开招聘报名服务平台  |      |       |       | 下午好!测试人员 首页 设置 退出 |
|---------------|------|-------|-------|-------------------|
| 首页 / 贫困认定 进行中 |      |       |       |                   |
| 可申请贫困认定的考试    |      |       | Q 输入考 | 试名称搜索             |
| 考试名称          |      |       |       | 操作                |
|               |      | 暂无数据  |       |                   |
|               |      | < 1 > |       |                   |
| 贫困认定申请        |      |       |       |                   |
| 考试名称          | 退费金额 | 状态    | 退费状态  | 操作                |
| 事业单位网上报名演示    | 0.01 | 审核通过  |       | 直看                |
| 贫困生认定test     | 0.01 | 正在审核  | 审核中   | 查看                |

## 审核通过后即减免成功,您所缴纳的报名费将进行退款。如下图:

| 贵州公开招聘报名服务平台  |      |       |      | 下午好! 测试人员  | 首页 设置 退出 |
|---------------|------|-------|------|------------|----------|
| 首页 / 贫困认定 进行中 |      |       |      |            |          |
| 可申请贫困认定的考试    |      |       |      | Q 输入考试名称搜索 | 直询       |
| 考试名称          |      |       |      | 操作         |          |
|               |      | 暂无数据  |      |            |          |
|               |      | < 1 > |      |            |          |
| 贫困认定申请        |      |       |      |            |          |
| 考试名称          | 退费金额 | 状态    | 退费状态 |            | 操作       |
| 事业单位网上报名演示    | 0.01 | 审核通过  |      |            | 直看       |
| 贫困生认定test     | 0.01 | 审核通过  | 退款成功 |            | 查看       |